## **Comment utiliser** le statut de l'application **WhatsApp** de votre natel

#### Installez WhatsApp

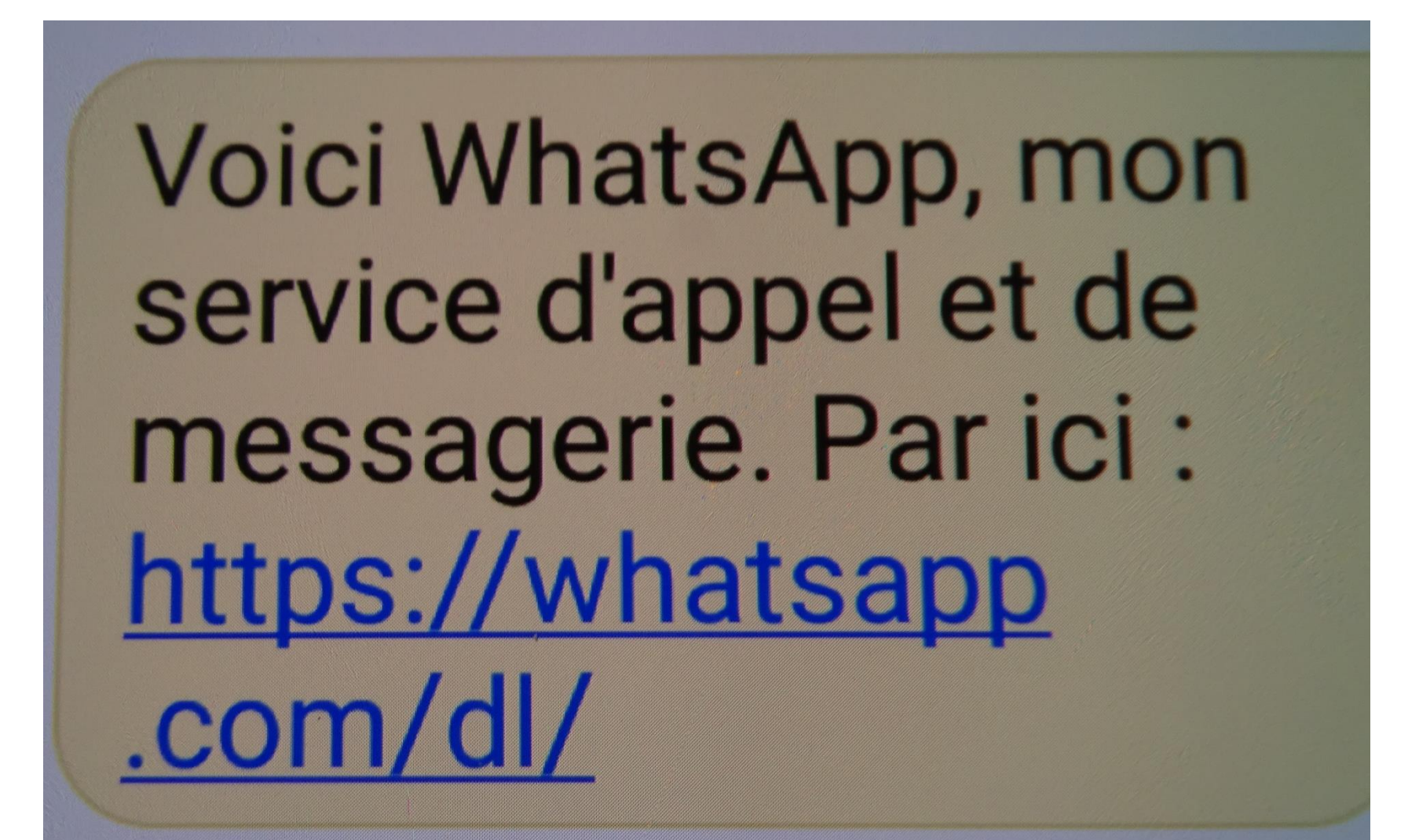

#### WhatsApp de Facebook

WhatsApp Messenger est une application de messagerie gratuite disponible pour Android et autres smartphones. WhatsApp utilise la connexion Internet de votre téléphone (4G / 3G / 2G / EDGE ou Wi-Fi, selon disponibilité) pour vous permettre d'envoyer des messages et d'appeler vos amis et votre famille. Passez de SMS à WhatsApp pour envoyer et recevoir des messages, des appels, des photos, des vidéos, des documents et des messages vocaux.

#### • POURQUOI UTILISER WHATSAPP:

• AUCUN FRAIS: WhatsApp utilise la connexion Internet de votre téléphone (4G / 3G / 2G / EDGE ou Wi-Fi, selon disponibilité) pour vous permettre d'envoyer des messages et d'appeler vos amis et votre famille, vous n'avez donc pas à payer pour chaque message ou appel. \* Il n'y a aucun frais d'abonnement pour utiliser WhatsApp.

#### • APPELS GRATUITS:

 Appelez gratuitement vos amis et votre famille avec WhatsApp Calling, même s'ils se trouvent dans un autre pays. \* Les appels WhatsApp utilisent la connexion Internet de votre téléphone plutôt que les minutes vocales de votre forfait cellulaire. (Remarque: des frais de données peuvent s'appliquer. Contactez votre fournisseur pour plus de détails. De plus, vous ne pouvez pas accéder au 911 et à d'autres numéros de service d'urgence via WhatsApp)

#### **Comment utiliser le statut**

Le statut vous permet de partager des mises à jour avec du texte, des photos, des vidéos et des GIF qui **disparaissent au bout de 24 heures.** 

Seul les contactes que vous avez dans votre natel pourront regarder vos statut et vous les leurs.

## Choisir les contacts qui pourront regarder vos images

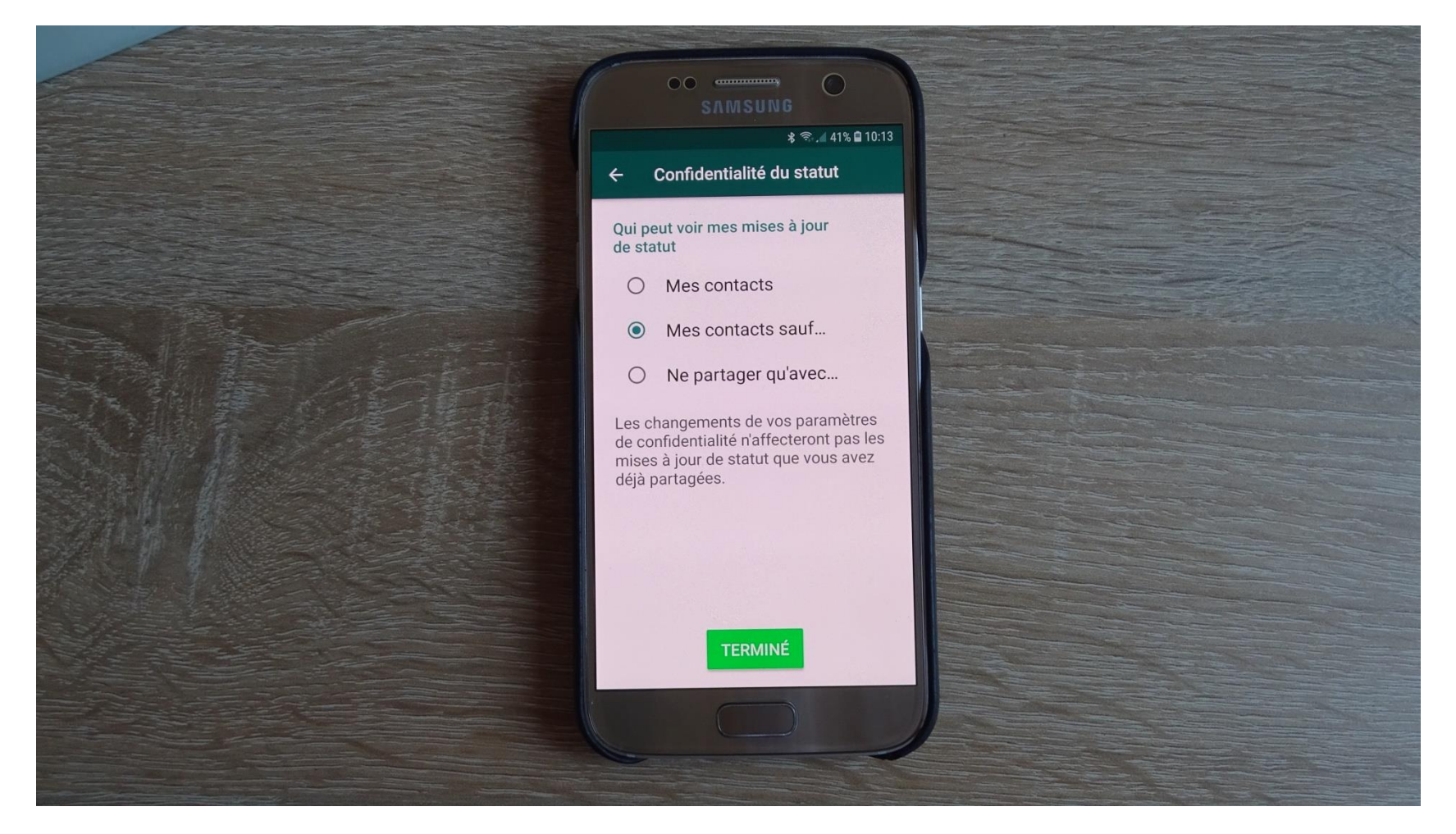

#### Ou non

## Cochez ceux que vous ne voulez pas qu'ils regardent

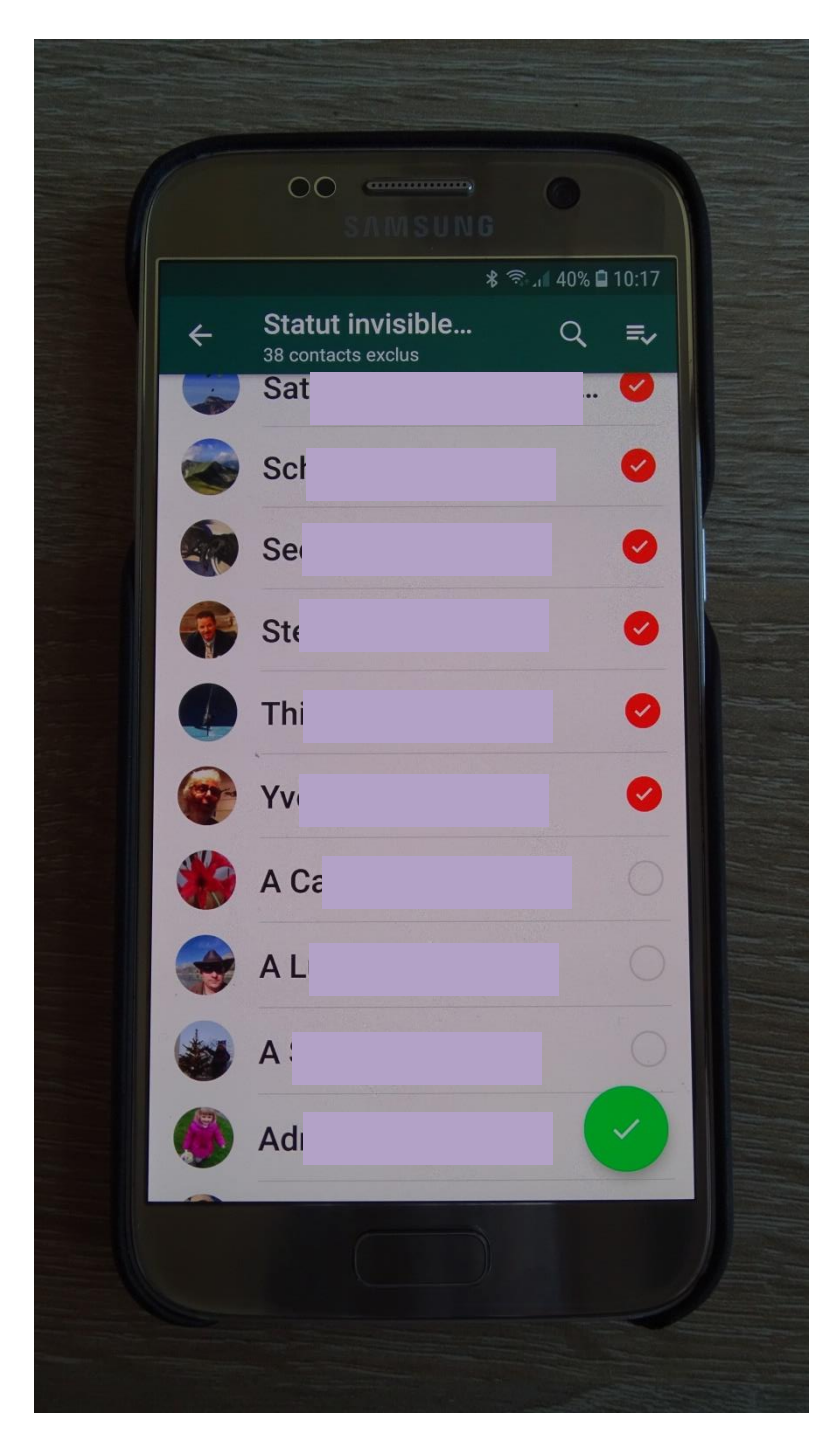

### Dans votre natel ouvrir : WhatsApp

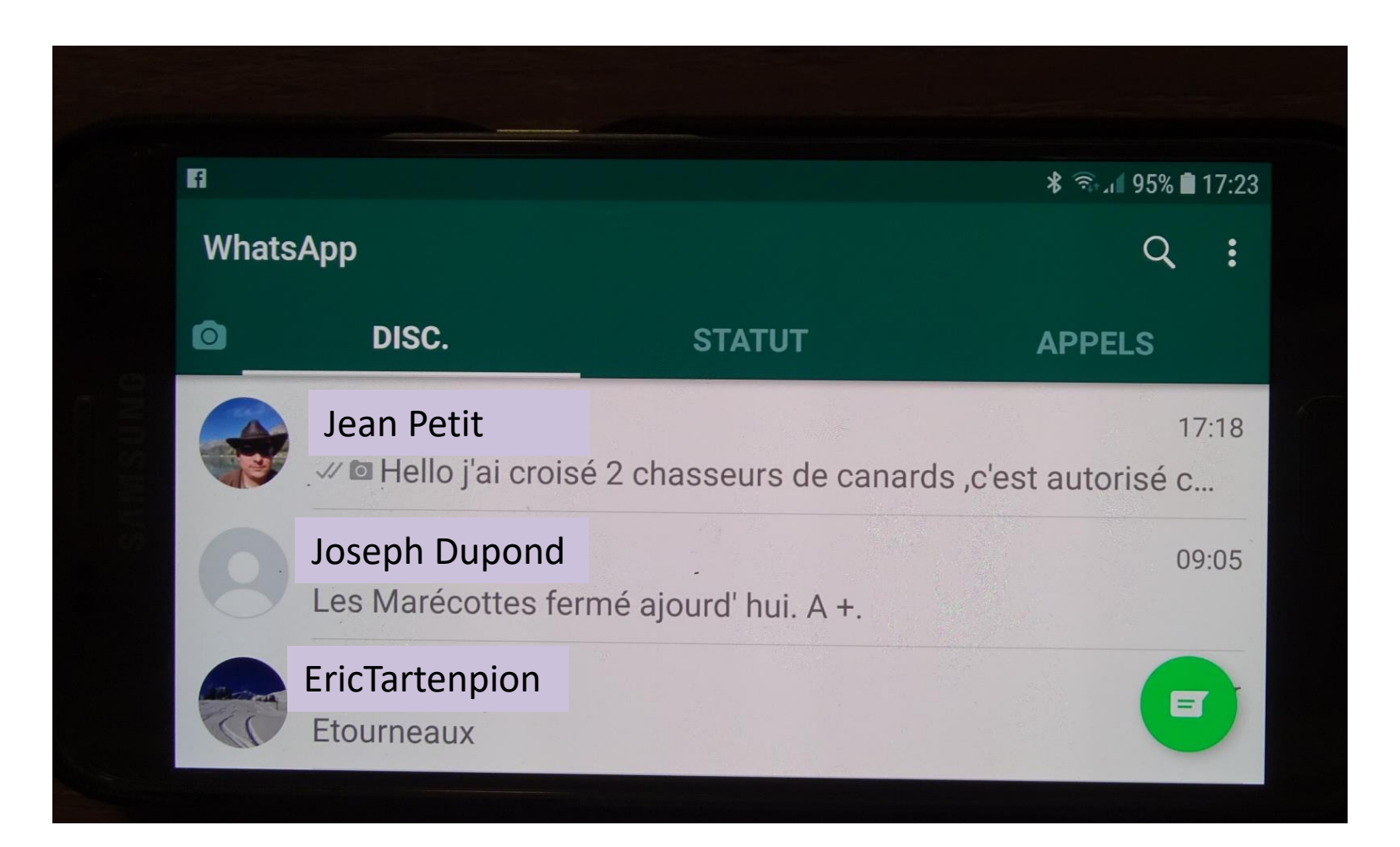

## Clic : Statut Puis : Mon statut

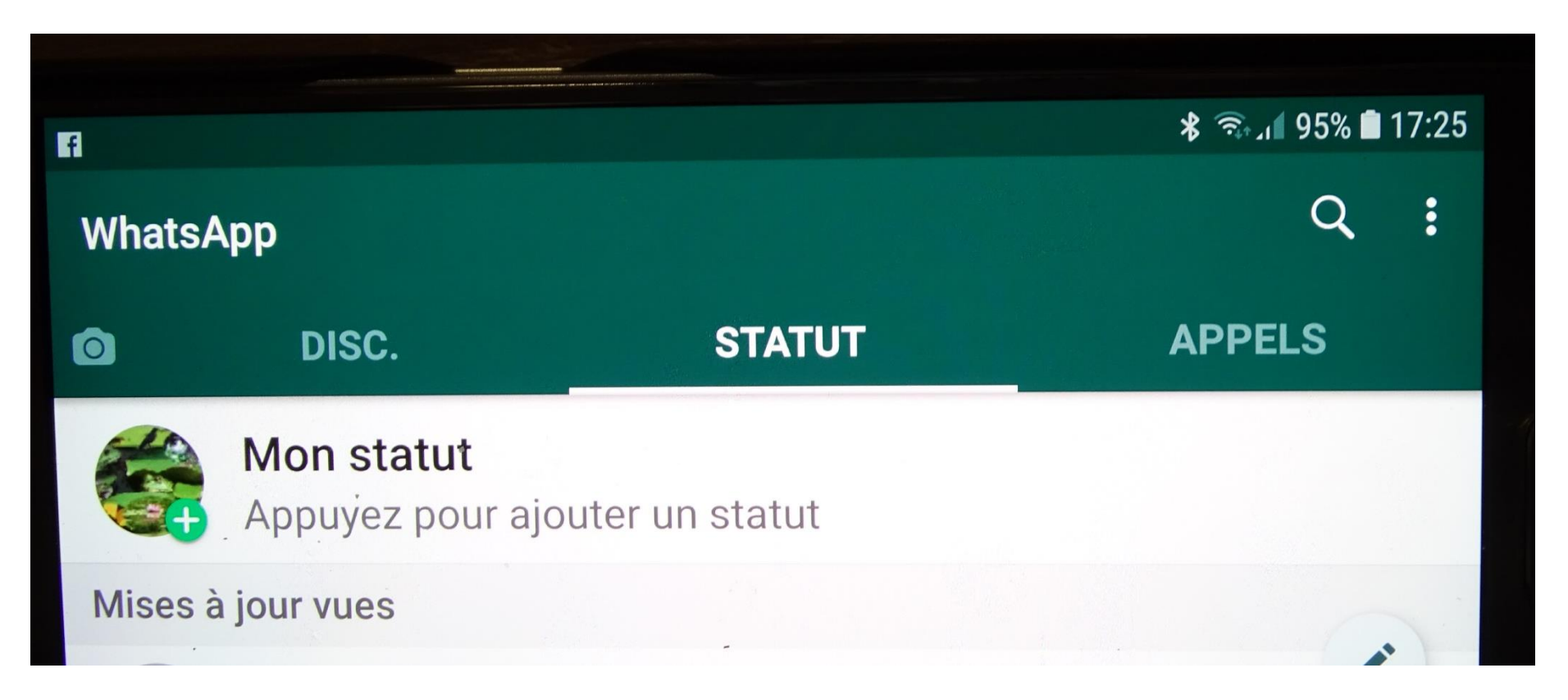

## Choisir une première image

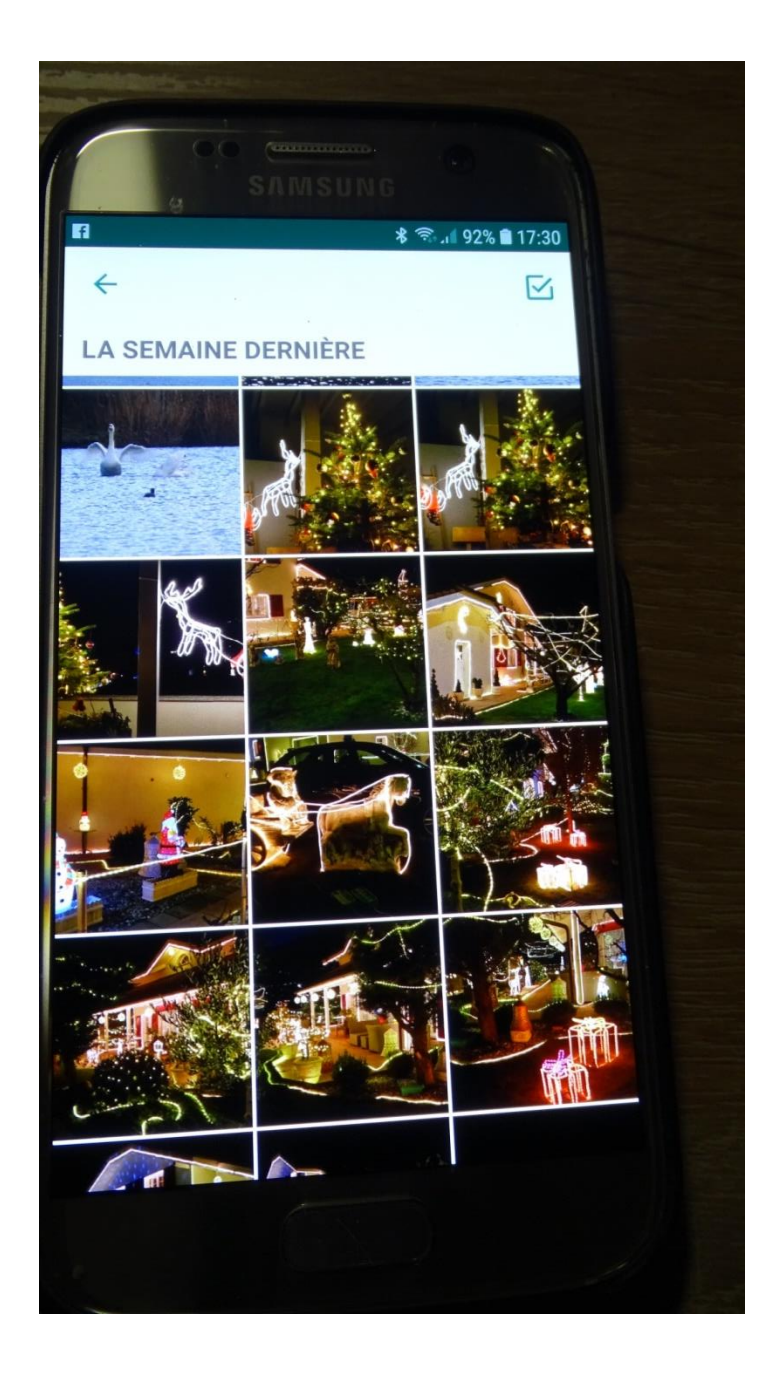

# Puis d'autres dans la fenêtre

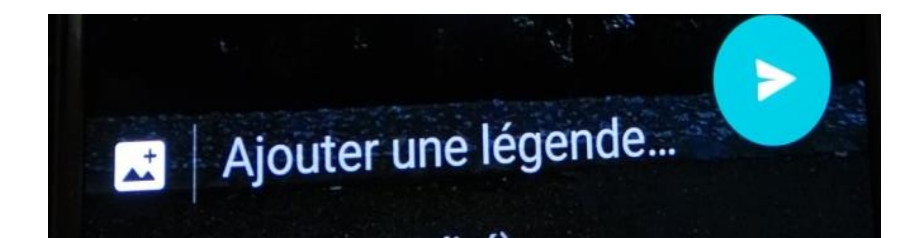

#### Clic : sur

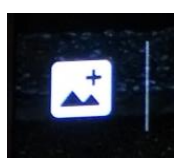

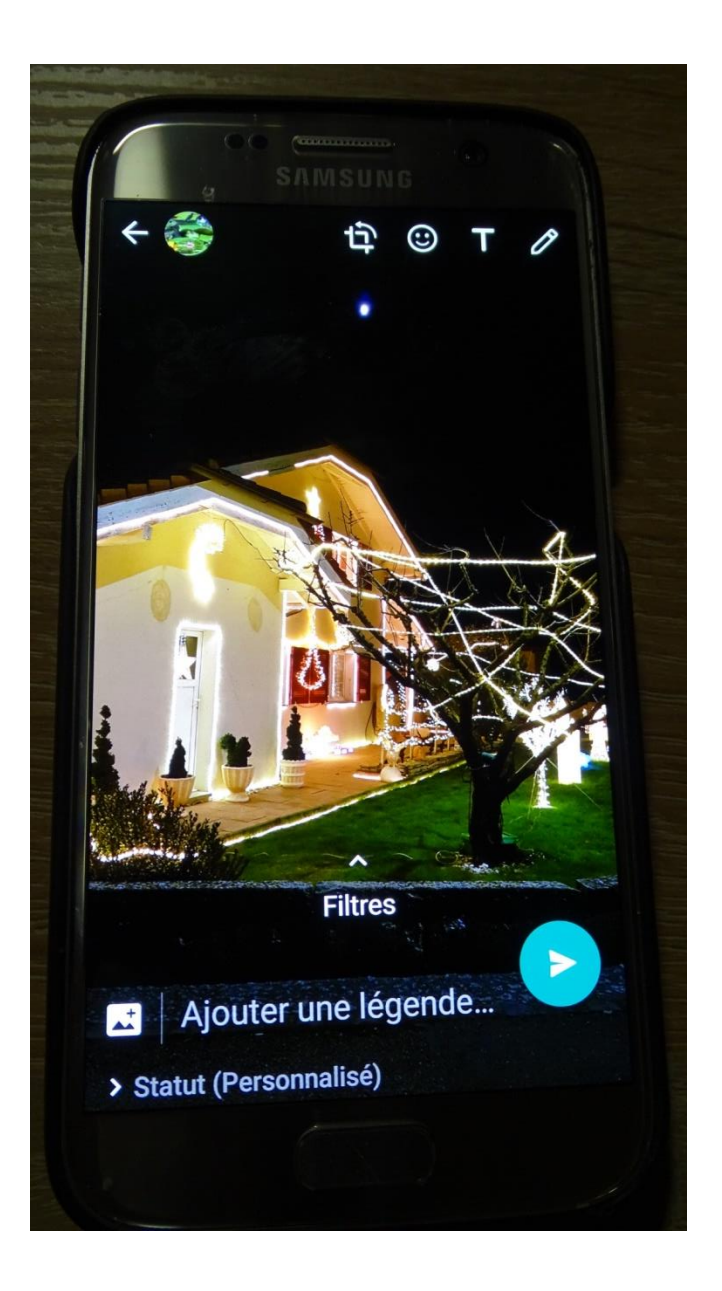

## Clic sur : OK

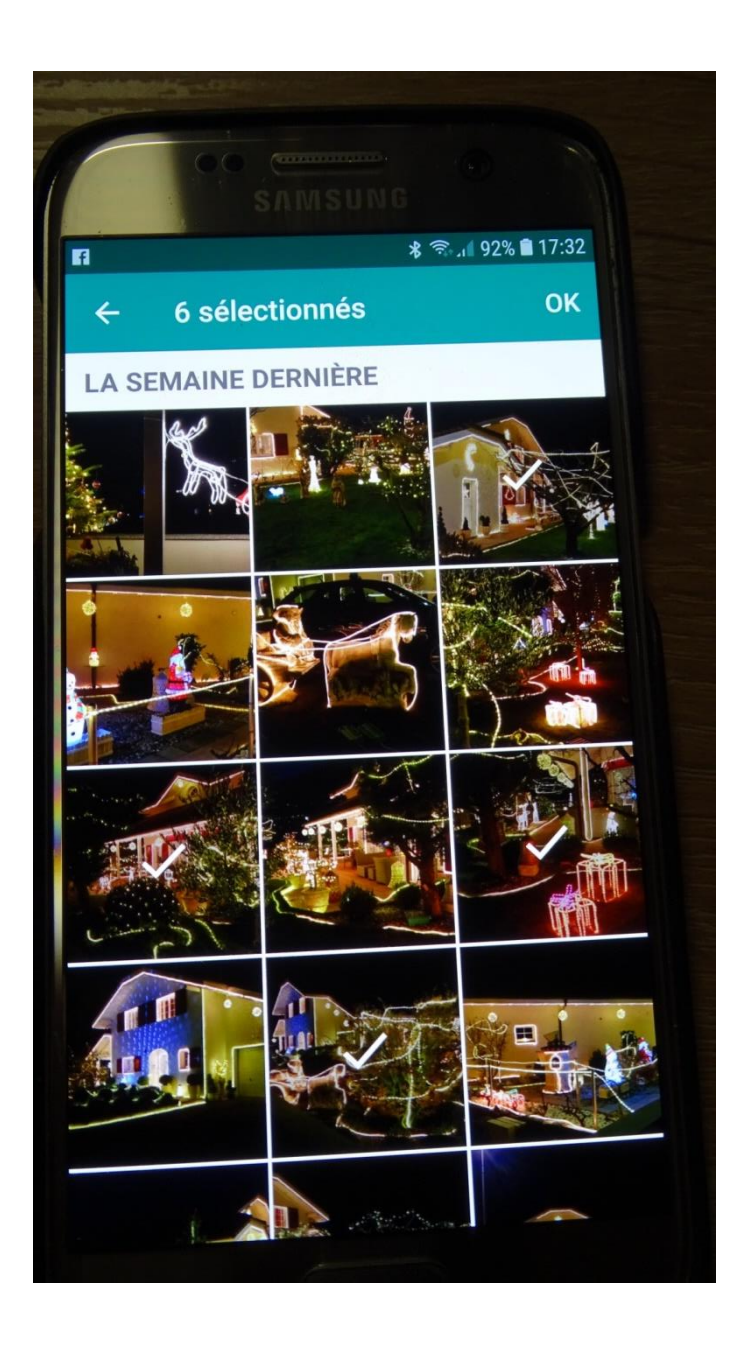

## Voilà

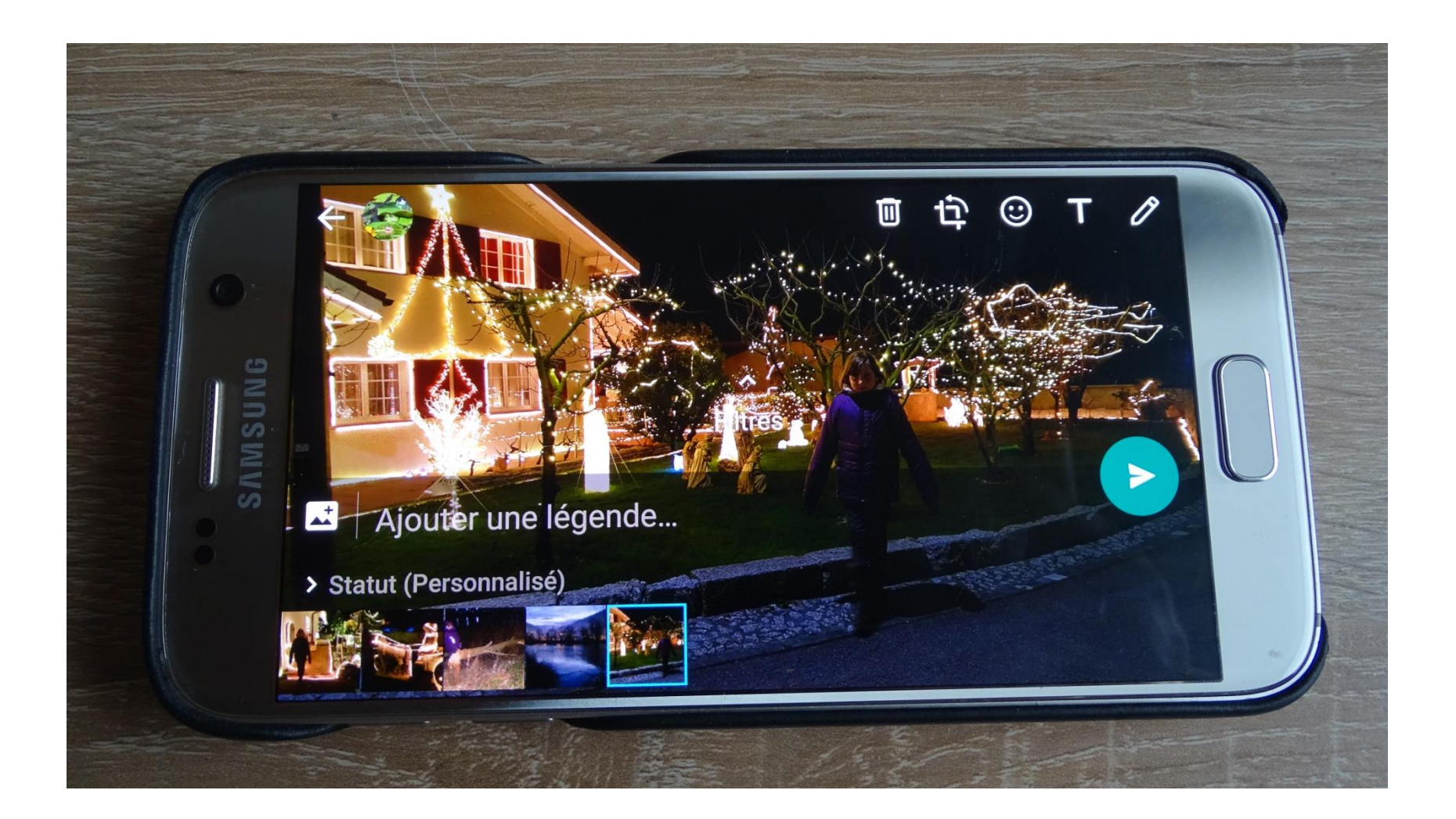

## Clic Ajoutez une légende Et clic sur le bouton vert

c'est fait

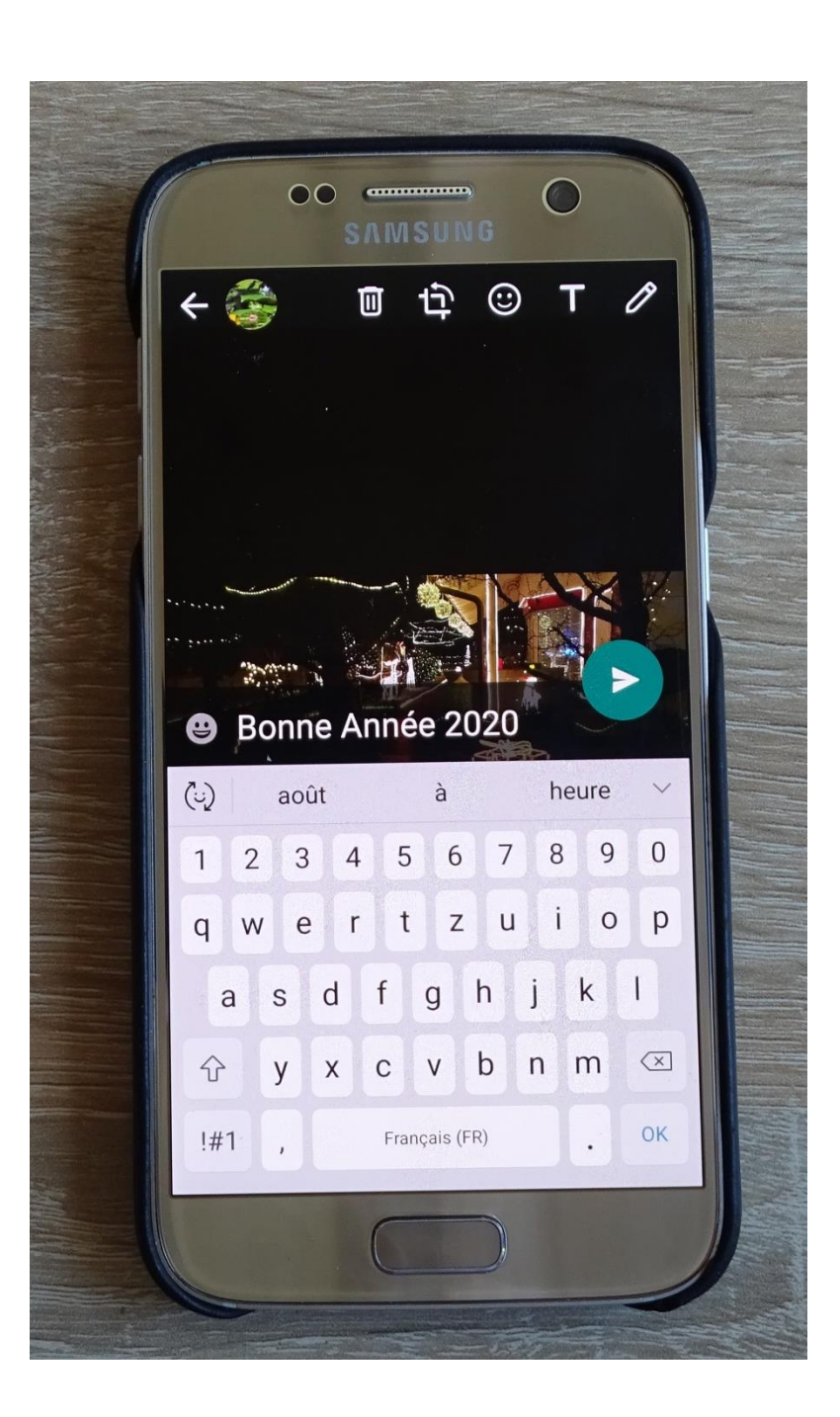

## Pour voir qui a regardé Au milieu en bas clic sur l'œil

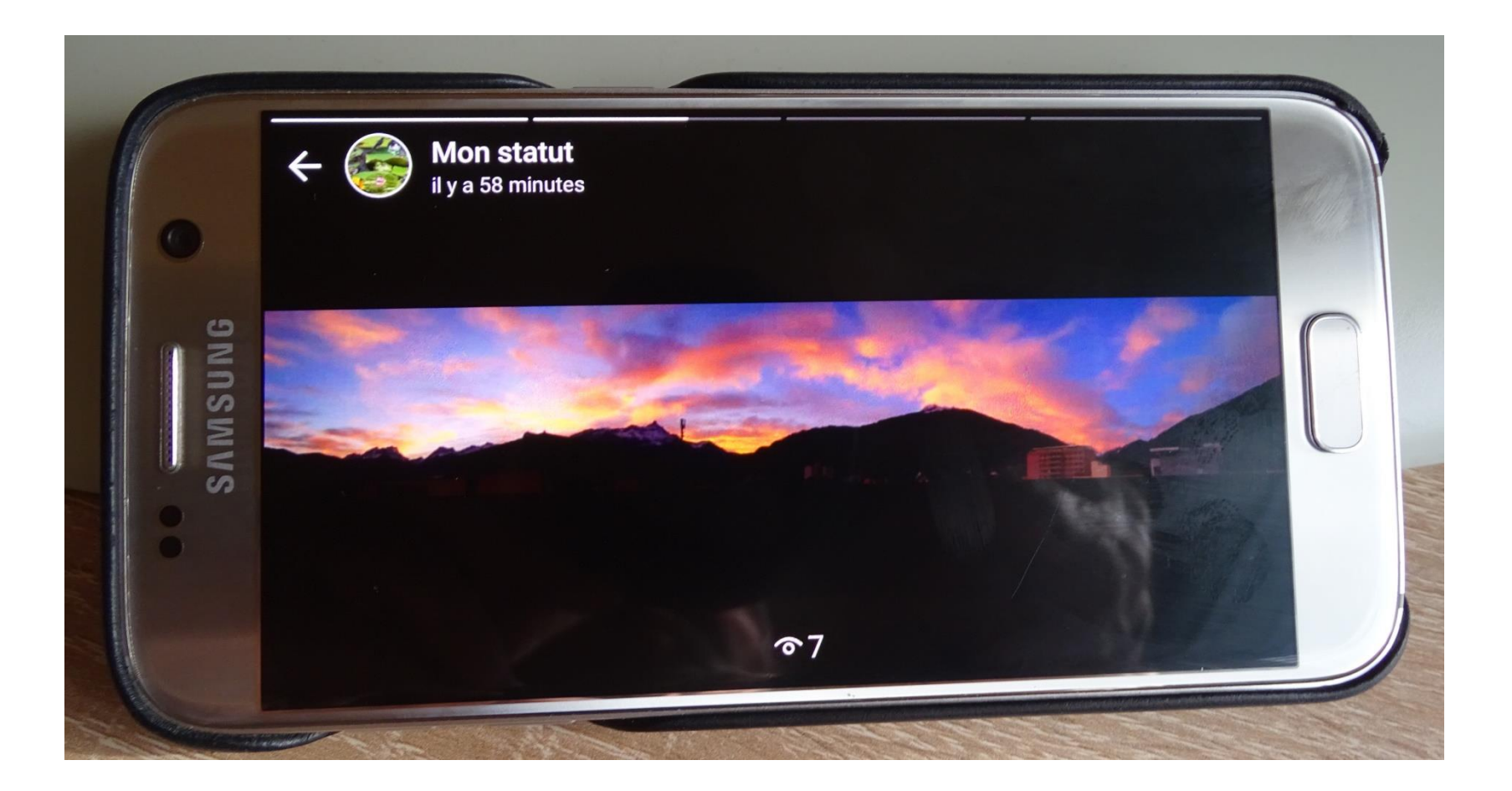

#### Les noms avec l'heure

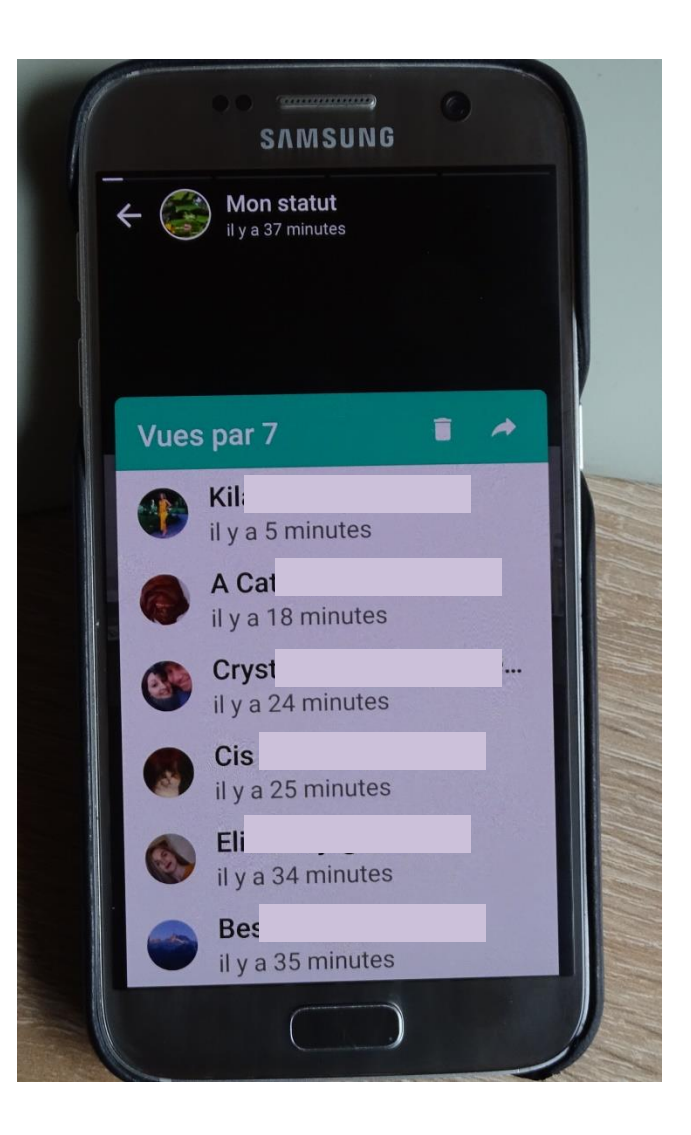

## Avec les trois petits points en haut à droite

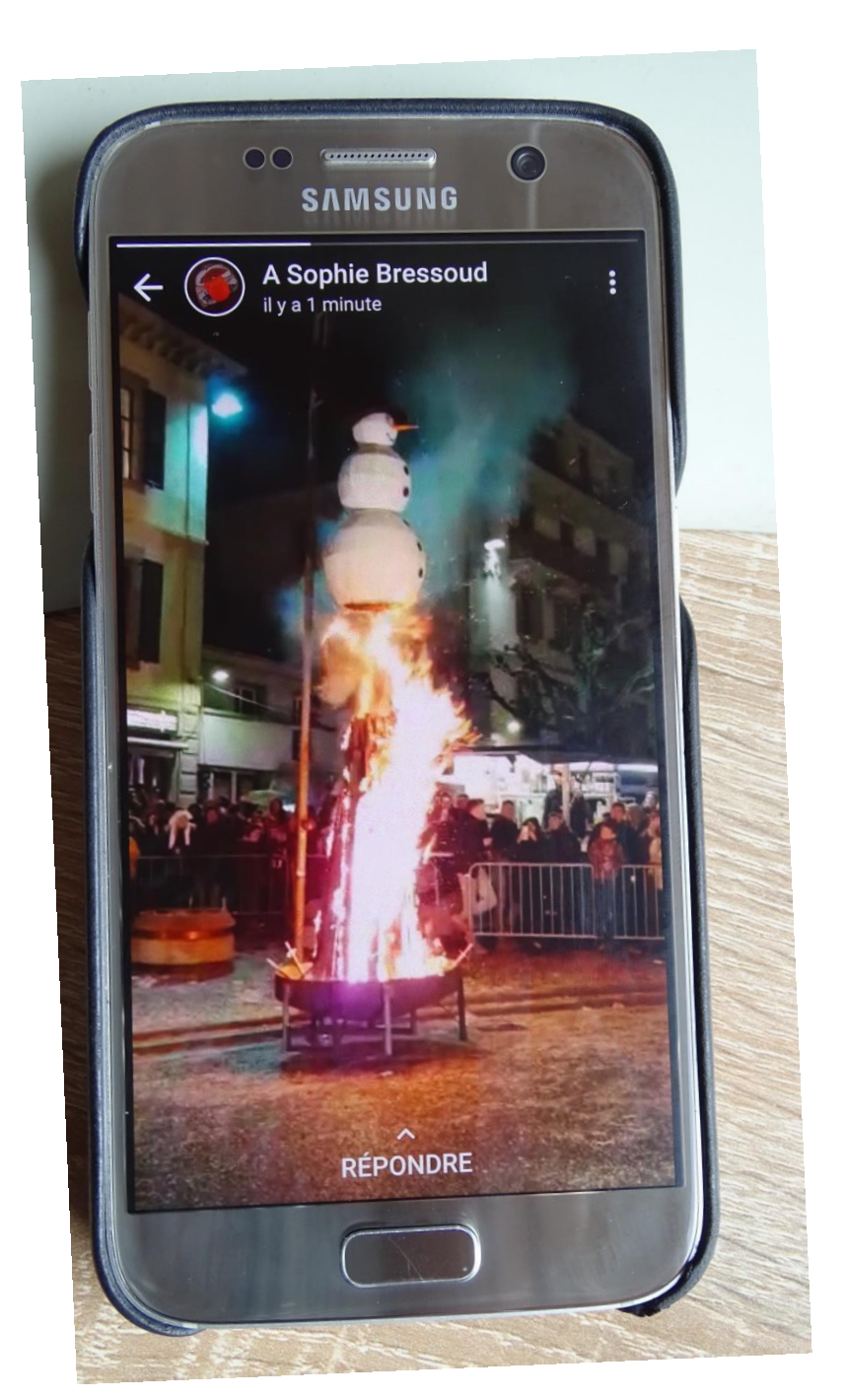

## Autres fonctions

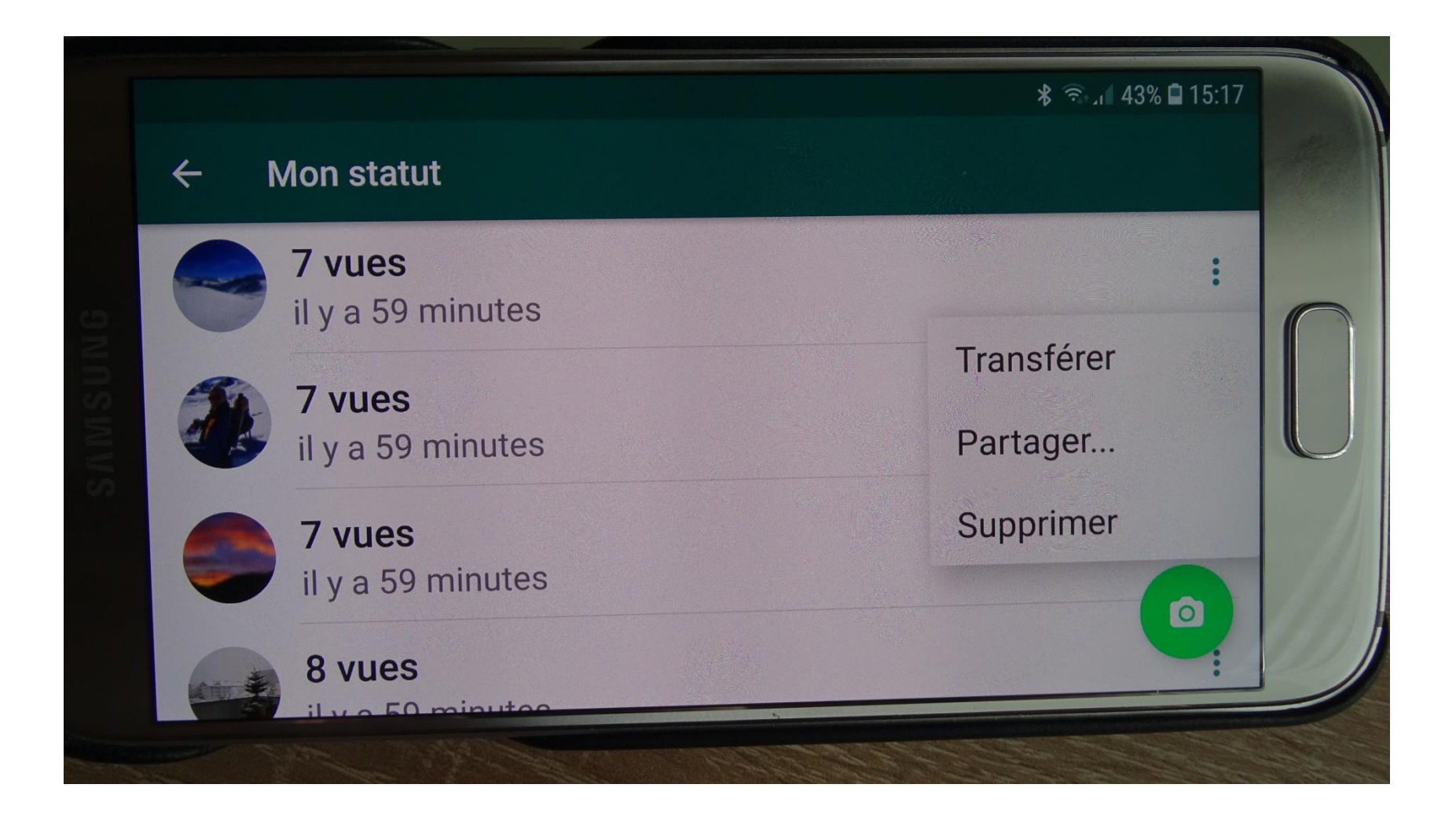

## Lors de la lecture d'un statut reçu possibilité de répondre directement en pressant sur Répondre

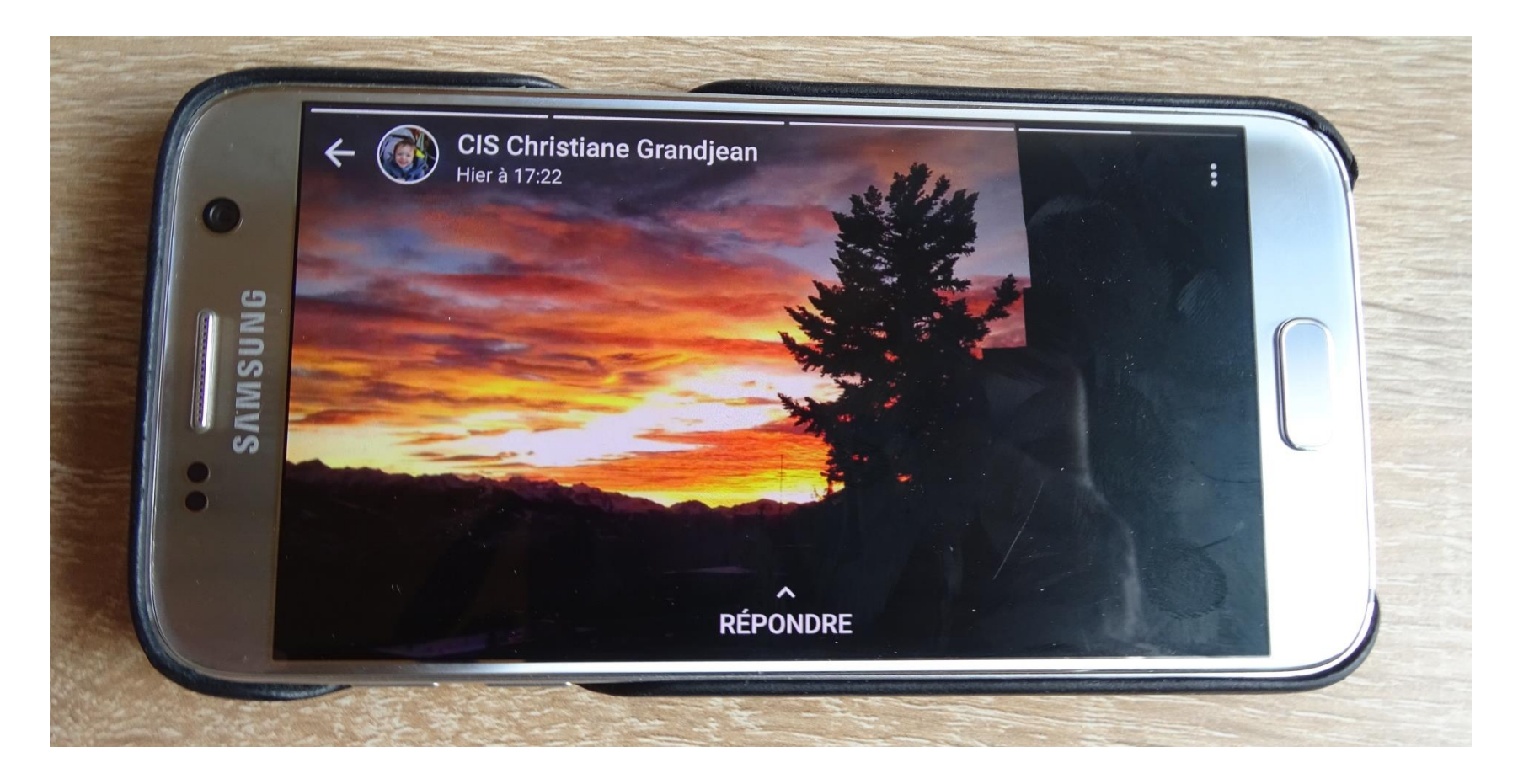

#### Puis Clic pour envoyer

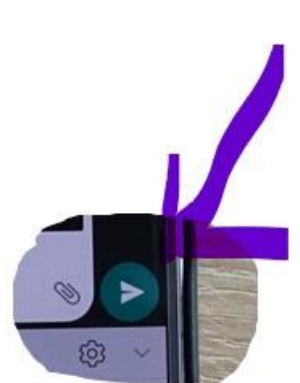

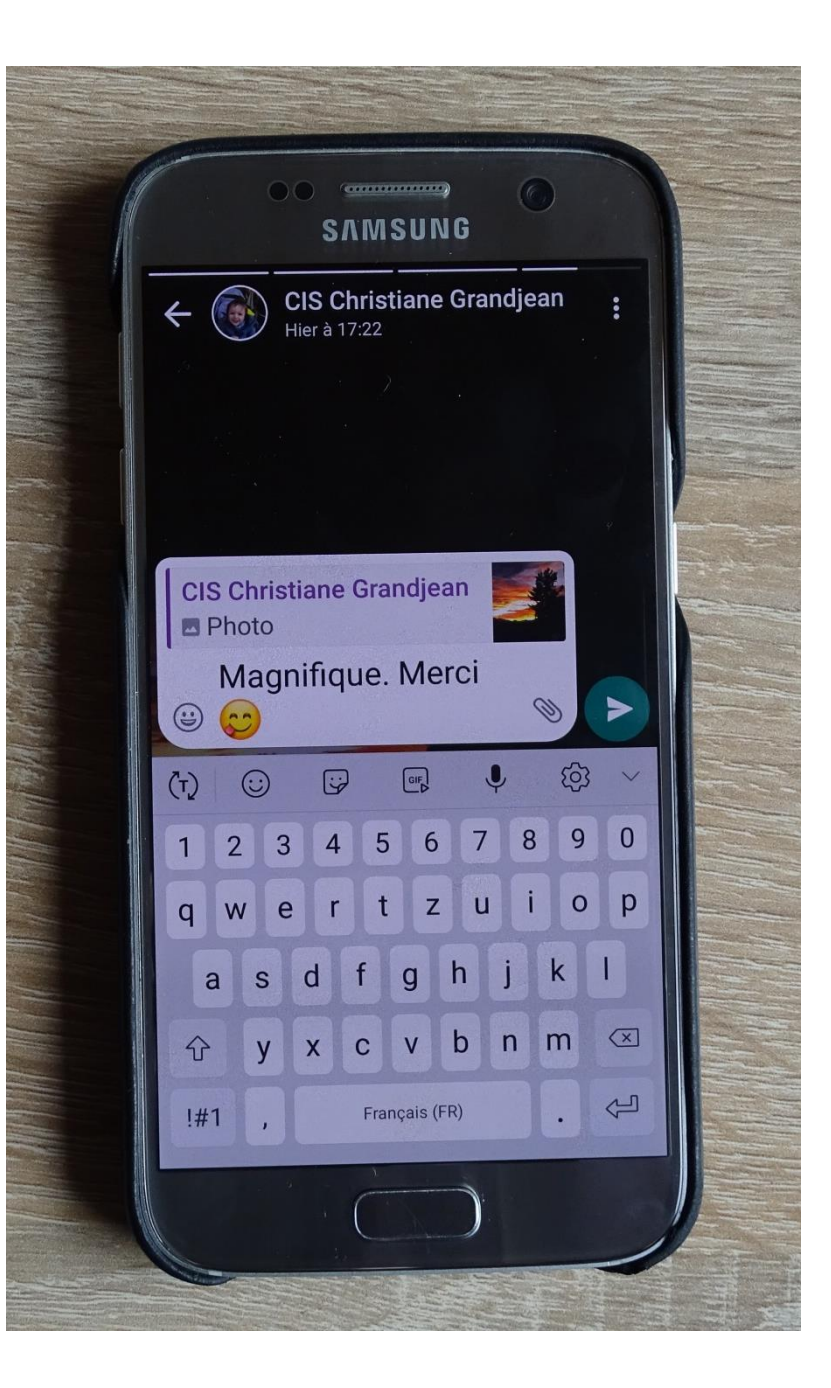

## Merci de votre

## Attention

Présentation Marcel Bürgler 2 Février 2020